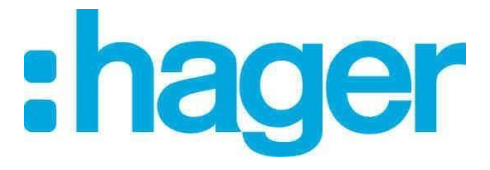

## Preisliste Update hagercad

1) Kopieren Sie die Priesliste.tre auf dem Desktop

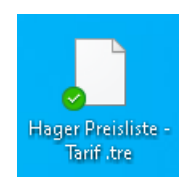

2) Starten Sie hagercad

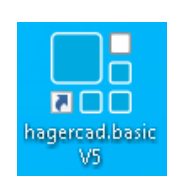

- 3) Klicken Sie nun im Menü auf
  - Werkzeuge.
  - Benutzerdatenbank,
  - Preisliste,
  - Importieren wie im nachfolgenden Bild zu sehen ist.

|               | Projekt Wer                            | rkzeuge Ansicht Eir                           | nstellung ?               |                   | hagercad.expert                           |
|---------------|----------------------------------------|-----------------------------------------------|---------------------------|-------------------|-------------------------------------------|
| Briefeditor I | Benutzerdaten<br>bearbeiten            | Symboleditor<br>Stromlaufplan                 | Projektliste<br>kopieren  |                   |                                           |
|               | Benutzerdatent                         | pank ?                                        |                           | Benutzerdatenbank |                                           |
| Net Kopi      | Alles ausw<br>Alles abwa<br>Bearbeiter | ählen 📄 🏷 Kopiere<br>ählen Einfügen 🖒 Löscher | en importieren Exportie   | eren              |                                           |
| ŵ             | Alle                                   | Suchfilte                                     | er: Suchbegriff eintragen |                   | Daten einer bestehenden PrL. wiederherst. |
| Eirma         | <u>Hersteller</u>                      | Preisliste                                    |                           | Gültiger Preis    |                                           |
| 1 mma         | Eaton                                  | Eaton Preisliste - Oktobe                     | r 2018                    | Ja                |                                           |
|               | Hager                                  | Hager Preisliste - Novem                      | ber 2018                  |                   |                                           |
| Gesch         | Wieland                                | Wieland Preisliste - Oktol                    | ber 2018                  | Ja                |                                           |
| Produkte      | 1                                      |                                               |                           |                   |                                           |
| Preislis      | Suchfilter 3                           | Suchbegriff eintragen                         |                           |                   | <b>•</b>                                  |
|               | Eigonocha                              | fton Projelisto Projega                       | Inno Rabatt Nottonrois    |                   |                                           |
| 00            | Eigenscha                              | reisiiste Preisgru                            | ppe Rabatt   Nettopreis   |                   |                                           |
| Dienstl       |                                        |                                               |                           |                   |                                           |

4) Es öffnet sich ein Fenster in dem Sie den Ordner mit Ihrer gespeicherten Datei auswählen können.

Wählen Sie als Dateiformat unten rechts wie im Bild gezeigt "hagercad-Format Preisliste (\*.tre)" aus.

|                                                                                                    |                                                                                                    |                                                                                                    | i i i i i i i i i i i i i i i i i i i                                                                                                    |
|----------------------------------------------------------------------------------------------------|----------------------------------------------------------------------------------------------------|----------------------------------------------------------------------------------------------------|----------------------------------------------------------------------------------------------------|
| → ° ↑ 🗖 Desktop                                                                                                    |                                                                                                    |                                                                                                    | v Ö "Desktop" durchsuchen P                                                                                                    |
| rganisieren 🔻 Neuer Ordner                                                                                                    |                                                                                                    |                                                                                                    | 1= - 🔳 🕜                                                                                                    |
| Schnellzugriff  Desktop  AppData  ApbData  Arbektsordner  Arbektsordner  Eblder  Desktop  Dokumente  Dokumente  Dokument | Name     CRM     Gard     Dektop 2     Telefonisten     Dektop taul     hager software     Dektop     Destop     Destop     Destop     Destop     Destop     Destop     Destop     Destop | Große Eleme<br>1 KB Intern<br>Datei<br>Datei<br>Datei<br>Datei<br>Datei<br>Datei<br>Datei<br>Datei | nttyp<br>etverknöpfung<br>ordner<br>ordner<br>ordner<br>ordner<br>ordner<br>ordner<br>ordner<br>ordner                                                                                                    |
| iga Kontakte<br>ar Links<br>ar Musik                                                                                                    | Netzwerk     Fibliotheken     Disser PC     <                                                                                                    |                                                                                                    | ,                                                                                                    |
| Dateigame: Suchfilter: Suchbegriff entragen Egenschäften Presiste Presgruppe Rabatt Nettor                                                                                                    | rene                                                                                                    |                                                                                                    | <ul> <li>Alle Daten des Benutzerdatenbis</li> <li>Alle Daten des Benutzerdatenbank<br/>Geschäftspartner (*.pso)</li> <li>Ordner Microsoft Office Excel (*.st)</li> <li>Benutzerarlikel (*.exp)</li> <li>Benutzerarlikel (*.exp)</li> </ul> |

Wählen Sie jetzt Ihre neue Preisdatei aus dem von Ihnen vorgegebenen Ordner aus und bestätigen diese mit Öffnen.

| Signen                                                                            |                             |                                                          |                                           |                     | ×          |
|-----------------------------------------------------------------------------------|-----------------------------|----------------------------------------------------------|-------------------------------------------|---------------------|------------|
| $\leftarrow$ $\rightarrow$ $\checkmark$ $\uparrow$ $\square$ $\Rightarrow$ Dieser | PC > Windows (C:) > Program | Data > Hager > DE_hagercad.ex                            | pert+ > V5                                | ✓ Č                 |            |
| Organisieren 👻 Neuer Org                                                          | dner                        |                                                          |                                           |                     |            |
| Dieser PC 1                                                                       | Name<br>Dongle<br>Download  | Änderungsdatum<br>21.05.2021 11:59<br>19.05.2021 11:08   | Typ<br>Dateiordner<br>Dateiordner         | Größe               | ^          |
| न्न Bilder<br>न्न Desktop<br>हि Dokumente                                         | DWG<br>Enclose              | 28.05.2021 08:37<br>21.03.2021 11:39<br>21.03.2021 11:39 | Dateiordner<br>Dateiordner<br>Dateiordner |                     | - 1        |
| 🥪 Downloads<br>📙 HVG-Strategie;                                                   | hagercad.net                | 21.03.2021 11:40<br>21.03.2021 11:39                     | Dateiordner<br>Dateiordner                |                     |            |
| 👌 Musik<br>🌌 Videos                                                               | Image<br>Information        | 21.03.2021 11:39<br>21.03.2021 11:40<br>21.03.2021 11:39 | Dateiordner<br>Dateiordner<br>Dateiordner |                     |            |
| HP_TOOLS (E:)                                                                     | Macro<br>Pricelist          | 21.03.2021 11:40<br>21.03.2021 11:39<br>21.03.2021 11:39 | Dateiordner<br>Dateiordner<br>Dateiordner |                     |            |
| g 60_Produkte (\'<br>g vtt (\\BIksfs01)                                           | Solution builder            | 21.03.2021 11:40<br>21.03.2021 11:39                     | Dateiordner<br>Dateiordner                |                     |            |
| 🛥 Kommunikatio 🌱<br>Datei <u>n</u> am                                             | Preisliste_Juni_2021.tre    | 27.05.2021 14:45                                         | TRE-Datei                                 | 5.984 KB            | te (*.tr ∨ |
|                                                                                   |                             |                                                          |                                           | Ö <u>f</u> fnen Abb | rechen     |

## 8) Es öffnet sich folgendes Fenster Klicken Sie auf "Importieren"

| sinformationen       |                                           |             |  |  |  |
|----------------------|-------------------------------------------|-------------|--|--|--|
| Hersteller:          | Hager                                     | ~           |  |  |  |
| Preisliste:          | Hager Preisliste 2021, gültig ab 1.6.2021 |             |  |  |  |
| Datumseingabe:       | 28.05.2021                                | •           |  |  |  |
| aten zum Importieren |                                           |             |  |  |  |
|                      |                                           |             |  |  |  |
| Preisliste Rabatt-f  | amilie Preisgruppe Rabatt                 | Nettopreise |  |  |  |
| Artikelnummer        | EAN Nummer                                | Preisdaten  |  |  |  |
| 1F052000             | 3250616367005                             | 0.00        |  |  |  |
| 161                  | 4011334218814                             | 25,70       |  |  |  |
| 173                  | 4011334200284                             | 141,30      |  |  |  |
| 453-010-611          |                                           | 0,00        |  |  |  |
| 453-010-612          |                                           | 0.00        |  |  |  |
| 453-010-613          |                                           | 0,00        |  |  |  |
| 453-010-614          |                                           | 0,00        |  |  |  |
| 453-010-615          |                                           | 0,00        |  |  |  |
| 453-010-616          |                                           | 0,00        |  |  |  |
| 453-010-617          |                                           | 0,00        |  |  |  |
| 453-010-621          |                                           | 0,00        |  |  |  |
| 453-010-622          |                                           | 0,00        |  |  |  |
|                      |                                           | 0,00        |  |  |  |
| 453-010-623          |                                           | 0.00        |  |  |  |

9) Die Preisliste wird nun importiert (dies kann wenige Minuten dauern)

Um diese Preisliste als Kalkulationsgrundlage nutzen zu können klicken Sie im folgenden Fenster auf das Kästchen von "Diese Preisliste als aktuelle Preisliste des Herstellers definieren" und dann auf "OK"

| Preisliste importieren                                                        | × |
|-------------------------------------------------------------------------------|---|
| Zusammenfassung Preislistenimport "Hager Preisliste 2021, gültig ab 1.6.2021" |   |
| Der Import der Preisliste war erfolgreich.                                    |   |
| Vergessen Sie nicht die Konditionen dieser Preisliste zu definieren.          |   |
| Diese Preisliste als aktuelle Preisliste des Hersteller definieren            |   |
| Liste der fehlenden Produkte                                                  |   |
| Es gibt kein fehlendes Produkt in der importierten Preisliste.                |   |
|                                                                               |   |
|                                                                               |   |
|                                                                               |   |
|                                                                               |   |
|                                                                               |   |
|                                                                               |   |
|                                                                               |   |
| ок                                                                            |   |

11) Klicken Sie zum Abschluss auf Speichern wie im nächsten Bild zu sehen ist.

|             | Ð                          |                                           |           |                                           | Benutz |
|-------------|----------------------------|-------------------------------------------|-----------|-------------------------------------------|--------|
|             | Benutzerdatenba            | ink ?                                     |           |                                           |        |
| Neu Kopi    | Alles auswä<br>Alles abwäh | hlen Einfügen DLöschen Exp                | portieren |                                           |        |
| •           | Alle                       | Suchfilter: Suchbegriff eintragen         |           | Daten einer bestehenden PrL. wiederherst. |        |
| L L L       | Hersteller                 | Preisliste                                |           | Gültiger Preis                            |        |
| Firma       | Eaton                      | Eaton Preisliste - Oktober 2018           |           | Ja                                        |        |
|             | Hager                      | Hager Preisliste - November 2019          |           |                                           |        |
| ~           | Hager                      | Hager Preisliste - ab November2020        |           | Ja                                        |        |
|             | Wieland                    | Wieland Preisliste - Oktober 2018         |           | Ja                                        |        |
| Preislisten |                            |                                           |           |                                           |        |
|             | Suchfilter: Suchl          | begriff eintragen                         |           |                                           |        |
|             | Eigenschaften              | Preisliste Preisgruppe Rabatt Nettopreise |           |                                           |        |
|             | Name                       |                                           | Ha        | ger Preisliste - ab November 2020         |        |
|             | Herstellernam              | 3                                         | Ha        | oer .                                     |        |
|             | Gültiger Prei              | 8                                         | ~         | 10 2020                                   |        |
|             | Herstellerra               | e<br>Datt                                 | 27        | . 10. 2020                                |        |
|             | Heretenerra                |                                           | 0,        | ~~                                        |        |

12) Wenn Sie in alten Projekten die neuen Preise verwenden möchten, dann gehen sie wie folgt vor.

- Klicken Sie im Menü auf
- Kalkulation.
- Einkaufskonditionen,
- Preisliste auswählen
- Preiskonditionen übernehmen

| 📑 🗵 🖻                           | tulation      | ) ( <sup>*</sup><br>Ansicht                | Einstellung                                        | ?                          |                                    |                                              |                               | hagercad                                                                                                    |
|---------------------------------|---------------|--------------------------------------------|----------------------------------------------------|----------------------------|------------------------------------|----------------------------------------------|-------------------------------|----------------------------------------------------------------------------------------------------|
| Montagekosten<br>Dienstleistung | Eink<br>kondi | eufs-<br>tionen konditionen                | Exportieren Exp                                    | ort ZVAB ETO Export ZVA    | B E-Mail Hager                     |                                              |                               |                                                                                                    |
|                                 | Proje         | Preiskonditioner                           |                                                    | Maturdatio                 | 15 ava 0.4                         |                                              |                               | ×                                                                                                    |
| Projekt                         |               | Hersteller<br>Hager Ha                     | ager Prisliste - Noverr<br>ager Prisliste - Noverr | Preis<br>wher 2019         | Hersteller-<br>rabatt in %<br>0,00 | Projekt-<br>rabatt + in % Gesamt<br>0,00 157 | kt-<br>preis<br><b>/48,60</b> | Preiskondtionen übernehmen                                                                                                    |
| Material                        |               |                                            | lager Preisliste - ab N                            | ovember2020                |                                    |                                              |                               | Basiskonditionen<br>wiederherstellen                                                                                                    |
| Stromlauf                       | Doku          |                                            |                                                    |                            |                                    |                                              |                               | Im Fenster "Einkaufskonditionen<br>des Projektes" können Sie<br>folgendes Erfassen:<br>- die verschiedenen Rabatte<br>pro Hersteller bruw Preisonungen |
| Aufbauplan                      | <u>_</u>      |                                            |                                                    |                            |                                    |                                              |                               | - Nettopreise                                                                                                    |
| Kalkulation                     | 2             | Suchfilter: Suchbegr<br>Preisgruppe Rabatt | iff eintragen<br>Nettopreise                       |                            | •                                  |                                              |                               |                                                                                                    |
|                                 |               | Preis                                      | sgruppe                                            | Preisgruppe Rabatt in<br>% | Total Preisgruppe                  | Total Preisgruppe in %                       | ^                             |                                                                                                    |
|                                 |               | H017                                       |                                                    | 0.00                       | Zum neu Kalkulieren                | Zum neu Kalkulieren                          |                               |                                                                                                    |
| Beschrift                       | Eiger         | H102                                       |                                                    | 0,00                       | Zum neu Kalkulieren                | Zum neu Kalkulieren                          |                               |                                                                                                    |
|                                 | AI            | H110                                       |                                                    | 0.00                       | Zum neu Kalkulieren                | Zum neu Kalkulieren                          |                               |                                                                                                    |
|                                 | v ve          | H113                                       |                                                    | 0,00                       | Zum neu Kalkulieren                | Zum neu Kalkulieren                          |                               |                                                                                                    |
|                                 |               | H142                                       |                                                    | 0,00                       | Zum neu Kalkulieren                | Zum neu Kalkulieren                          |                               |                                                                                                    |
|                                 |               | H200                                       |                                                    | 0,00                       | Zum neu Kalkulieren                | Zum neu Kalkulieren                          |                               |                                                                                                    |
|                                 |               | H230                                       |                                                    | 0,00                       | Zum neu Kalkulieren                | Zum neu Kalkulieren                          |                               |                                                                                                    |
|                                 |               | H240                                       |                                                    | 0.00                       | Zum neu Kalkulieren                | Zum neu Kalkulieren                          |                               |                                                                                                    |
|                                 |               | H300                                       |                                                    | 0,00                       | Zum neu Kalkulieren                | Zum neu Kalkulieren                          |                               |                                                                                                    |
|                                 |               |                                            |                                                    | 0,00                       | 7 1/ IL I                          | 7 1/ II P                                    | ~                             |                                                                                                    |

## 13) Hagercad wird nun nach Bestätigung auf "Weiter" die Preise im Projekt aktualisieren

| Bruttopreis ändern                                                                                                    |                     |  |  |  |  |  |  |
|----------------------------------------------------------------------------------------------------|---------------------|--|--|--|--|--|--|
| Die Preisberechnung des Projekts wird mit den Werten<br>der neuen Preise aktualisiert. Möchten Sie den Vorgang<br>fortsetzen? | Weiter<br>Abbrechen |  |  |  |  |  |  |